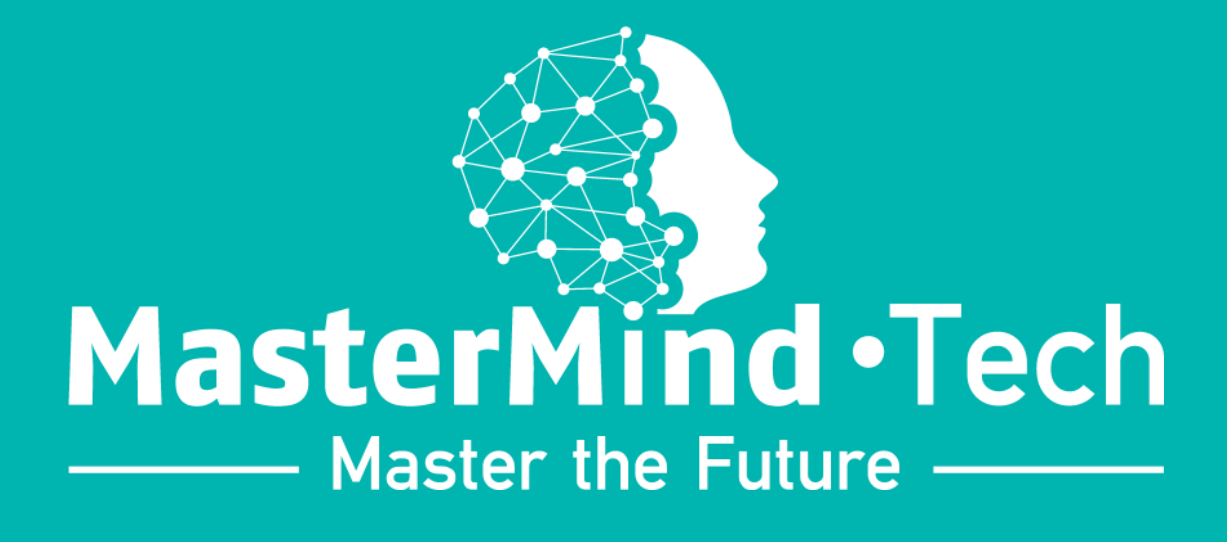

# **Integration Manual**

Hostify

TÍ Ì

Ô

 $\bigcirc$ 

Ò

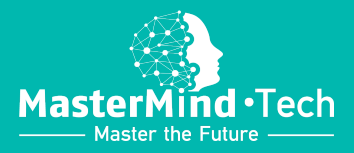

| 2 |
|---|
| 4 |
| 5 |
| 6 |
|   |

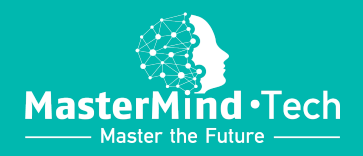

## Integration establishment

### 1. Navigate to the Integrations Center

When on the Platform's main screen, click on the icon in the left upper corner to access the Hamburger menu.

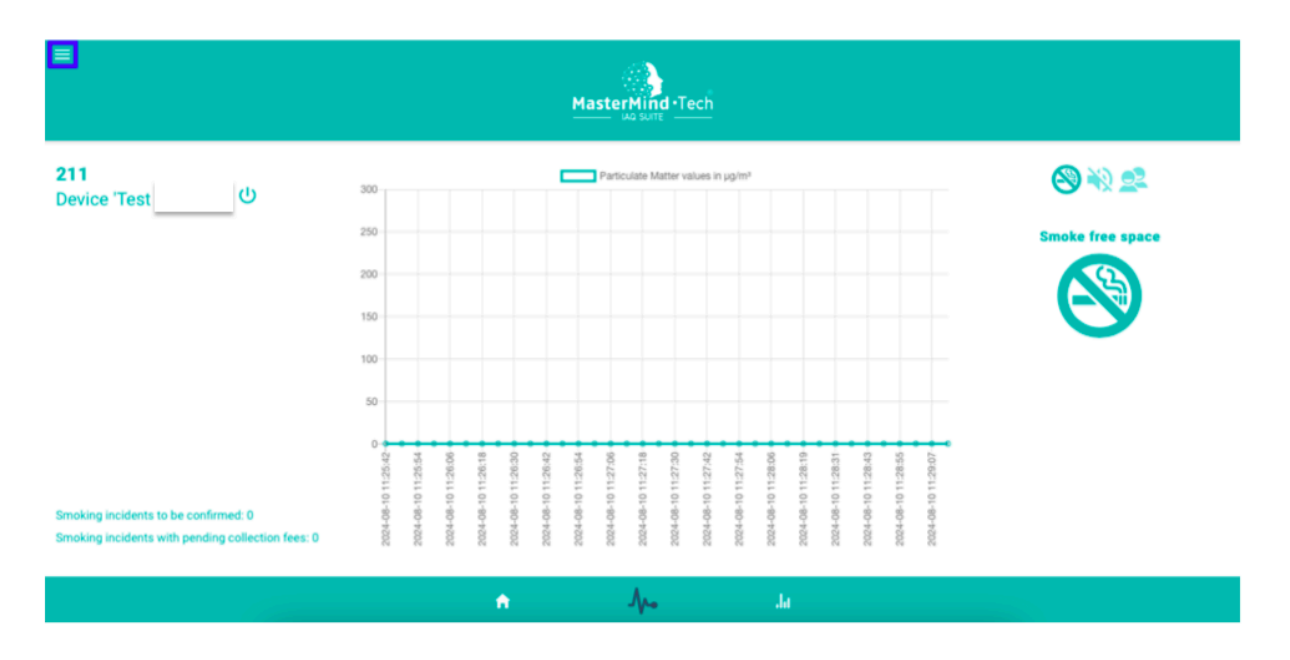

In the Hamburger menu navigate to the Integrations Centre.

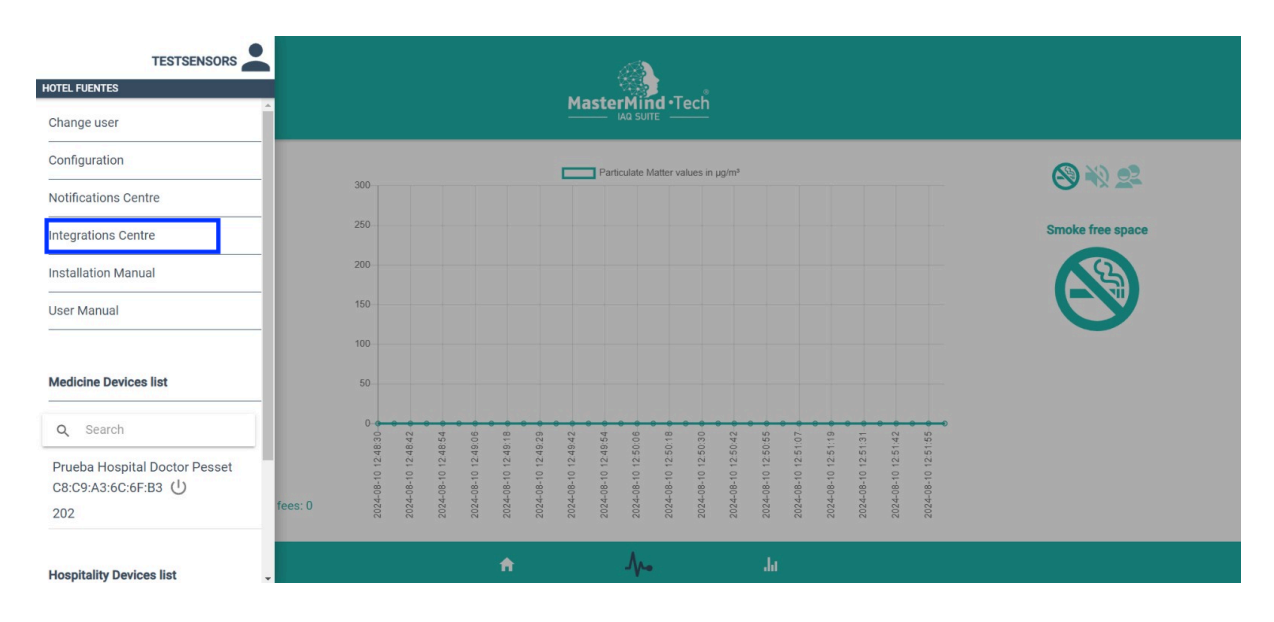

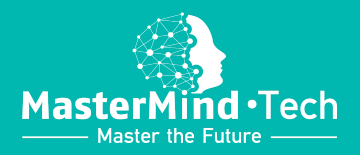

## 2. In the Integrations Center

When in the Integrations Center click on New Integration.

| ÷                        |                 |    | TESTSENSORS |
|--------------------------|-----------------|----|-------------|
|                          |                 |    |             |
| INTEGRATIONS LENTER      |                 |    |             |
| Established Integrations |                 |    |             |
|                          | NEW INTEGRATION |    |             |
|                          |                 |    |             |
|                          |                 |    |             |
|                          |                 |    |             |
|                          |                 |    |             |
|                          |                 |    |             |
|                          |                 |    |             |
|                          |                 |    |             |
|                          |                 |    |             |
| <b>^</b>                 |                 | da |             |

First, select Hostify from the list of available integrations.

Second, introduce your Owner ID that you have on Hostify's system.

Third, click on Add Integration.

| ADD INTEGRATION                              |   |                 |     |  |  |
|----------------------------------------------|---|-----------------|-----|--|--|
| Select an Integration to establish Hostify 1 |   |                 |     |  |  |
| Owner ID 2                                   |   |                 |     |  |  |
|                                              |   |                 |     |  |  |
|                                              |   |                 |     |  |  |
|                                              |   | ADD INTEGRATION | 3   |  |  |
|                                              |   | CANCEL          |     |  |  |
|                                              |   |                 |     |  |  |
|                                              | A | -∕∿-            | .la |  |  |

Now, the synchronisation between MasterMind · Tech and Hostify is established. In case the synchronisation is desired to be removed, the cross icon to the left of the PMS's name should be clicked.

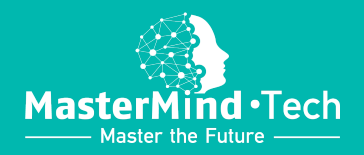

## Importation of the properties

To import your properties from Hostify to MasterMind · Tech, navigate to the section marked with the House icon. Then, you can add a space one by one, in case you want to add specific spaces.

| ÷                                                                                                    |              |                   |    |   |
|----------------------------------------------------------------------------------------------------|--------------|-------------------|----|---|
| HOTEL FUENTES                                                                                                    |              |                   |    |   |
| ADD SUBLEVEL                                                                                                    |              |                   |    |   |
| Spaces' names from your PMS                                                                                       |              |                   |    | Â |
| 190739:101         ▶           190739:101         ▶           190740:102         1           190741:103         ▶ |              |                   |    |   |
| 190742:104 abe name<br>190743:105<br>190744:106                                                                   |              |                   |    |   |
| 190745: 210                                                                                                    | ADD ALL SPAC | CES FROM YOUR PMS |    |   |
| 190749: 213<br>191670: test room hotel 2<br>190749: Apartment (No. of persons)                                    |              |                   |    |   |
| Unknown maximum space occupancy                                                                                   |              |                   |    |   |
|                                                                                                    | <b>1</b>     |                   |    |   |
|                                                                                                    | <b>A</b>     | -∿-               | Ja |   |

Or, you can import all of the spaces in bulk, by clicking on Add All Spaces From Your PMS, as indicated in point 1.

| ÷                                        |    |                              | TE |   |
|------------------------------------------|----|------------------------------|----|---|
| HOTEL FUENTES                            |    |                              |    |   |
| ADD SUBLEVEL                             |    |                              |    |   |
| Spaces' names from your PMS              | 2  |                              |    |   |
| Choose another space name                |    |                              |    |   |
|                                          |    | ADD ALL SPACES FROM YOUR PMS |    |   |
| Maximum space occupancy (No. of persons) | 3  |                              |    |   |
| Unknown maximum space occupancy          |    |                              |    | _ |
|                                          | ÷. | ∕∿•                          | da |   |

As well, in the same section you can change the names of the added spaces, as in point 2, and to indicate the maximum occupancy for a selected space, as in point 3.

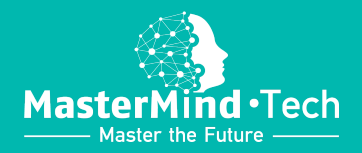

## Current booking information per space

When the spaces are added, in the same section you will see the list of the added spaces, to which you will assign their respective devices.

|                          |   |              |    | TESTSENSORS |
|--------------------------|---|--------------|----|-------------|
| HOTEL FUENTES            |   |              |    |             |
| DISTRIBUTION OF DEVICES: |   |              |    |             |
| ⊗ 🖋 202                  |   |              |    | 1 Device/s  |
| ⊗ 🖋 211                  |   |              |    | 1 Device/s  |
|                          |   |              |    |             |
|                          |   |              |    |             |
|                          |   | ADD SUBLEVEL |    |             |
|                          |   |              |    |             |
|                          |   |              |    |             |
|                          |   |              |    |             |
|                          |   |              |    |             |
|                          |   |              |    |             |
|                          |   |              |    |             |
|                          | • | -∿⊷          | da |             |
|                          |   |              |    |             |

When you click on space 211, for example, you will be able to see the current booking information, synchronised from Hostify, and the list of devices associated to the space.

| ←                                                                                                    |    |                            |    | TESTSENSORS |
|----------------------------------------------------------------------------------------------------|----|----------------------------|----|-------------|
| HOTEL FUENTES                                                                                                    |    |                            |    |             |
| DISTRIBUTION OF DEVICES: 211                                                                                                    |    |                            |    |             |
|                                                                                                    | Cu | irrent Booking Information | b) |             |
| Reservation ID: 5DNVYQU<br>Check-in date: 2024-08-02<br>Check-out date: 2024-08-14<br>Guest's Unimer guest Guest<br>Guest's phone number: 635458548<br>Guest's phone number: 635458548 |    |                            |    |             |
| (2) ★ Test CSC-NC-0C Device                                                                                                    |    | List of Devices in 211     |    |             |
| Serial number: C4D8:D5:0A:EC:26<br>Notifications: Activated<br>Smoking fee amount: 0.00 EUR<br>Noise fee amount: 0.00 EUR                                                              |    |                            |    |             |
|                                                                                                    |    | · M-                       | da |             |

#### The smoking / noise / occupancy incident details

To see the incident's details, including the graph that visually demonstrates the incident, that can be provided to the guest and OTAs as a proof of the misconduct, you should navigate to the Notifications Centre from the Hamburger menu.

.

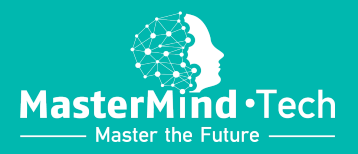

| TESTSENSORS                                                   |         |               |               |               |               |               |               | Ma            | aste          | rMin<br>IAQ SUIT | id•T          | ecĥ           |                |                |               |                |               |               |               |                  |
|---------------------------------------------------------------|---------|---------------|---------------|---------------|---------------|---------------|---------------|---------------|---------------|------------------|---------------|---------------|----------------|----------------|---------------|----------------|---------------|---------------|---------------|------------------|
| Configuration                                                 |         | 300           |               |               |               |               |               | _             | Parti         | culate N         | latter va     | ilues in (    | ıg/m³          |                |               |                |               |               |               | <b>⊗</b> ₩ 22    |
| Integrations Centre                                           |         | 250           |               |               |               |               |               |               |               |                  |               |               |                |                |               |                |               |               |               | Smoke free space |
| Installation Manual                                           |         | 200           |               |               |               |               |               |               |               |                  |               |               |                |                |               |                |               |               |               |                  |
| User Manual                                                   |         | 150           |               |               |               |               |               |               |               |                  |               |               |                |                |               |                |               |               |               |                  |
|                                                               |         | 100           |               |               |               |               |               |               |               |                  |               |               |                |                |               |                |               |               |               |                  |
| Medicine Devices list                                         |         | 50            |               |               |               |               |               |               |               |                  |               |               |                |                |               |                |               |               |               |                  |
| Q Search                                                      |         | 48:30         | 48:42         | 48:54         | 49:06         | 49:18         | 49:29         | 49:42         | 49:54         | 50:06            | 50:18         | 50:30         | 50:42          | 50:55          | 51:07         | 51:19          | 51:31         | 51:42         | 51:55         |                  |
| Prueba Hospital Doctor Pesset<br>C8:C9:A3:6C:6F:B3 (1)<br>202 | fees: 0 | 2024-08-10 12 | 2024-08-10 12 | 2024-08-10 12 | 2024-08-10 12 | 2024-08-10 12 | 2024-08-10 12 | 2024-08-10 12 | 2024-08-10 12 | 2024-08-10 12    | 2024-08-10 12 | 2024-08-10 12 | 2024-08-10 12: | 2024-08-10 12: | 2024-08-10 12 | 2024-08-10 12: | 2024-08-10 12 | 2024-08-10 12 | 2024-08-10 12 |                  |
| Hospitality Devices list                                      | •       |               |               |               |               | ÷             |               |               |               | .∿.              |               |               |                | Ja             |               |                |               |               |               |                  |

When in the Notifications Centre you will see the list of registered incidents, which you can filter by various parameters and download as a report in PDF and CSV formats. When selecting the filters, click on Update to see the filtered list, as in point 1. Then, when you click on the pencil icon in front of each registered incident, as in point 2, the incident's management screen will open.

|                      |                     |   |                     |               |            |                                     | TESTSENSORS            |
|----------------------|---------------------|---|---------------------|---------------|------------|-------------------------------------|------------------------|
| HOTEL FUENTES        |                     |   |                     |               |            |                                     |                        |
| Notifications Centre |                     |   |                     |               |            |                                     |                        |
| Noise fee status     | All                 | ~ |                     |               |            |                                     |                        |
| Select Device        | All                 | ~ |                     |               |            |                                     |                        |
| Initial date:        | 08/10/2024          | • |                     |               |            |                                     |                        |
| Final date:          | 08/10/2024          | • |                     |               |            |                                     |                        |
|                      |                     |   |                     |               |            |                                     |                        |
|                      |                     |   |                     | UPDATE        |            |                                     |                        |
|                      |                     |   |                     | EXPORT TO PDF |            |                                     |                        |
|                      |                     |   |                     | EXPORT TO CSV |            |                                     |                        |
|                      |                     |   |                     |               |            |                                     |                        |
|                      | NC Device           |   | Start date and time |               | Duration   | Noise incident                      | Noise fee status       |
| / 2                  | (C4 D8 D5 0A EC 26) |   | 2024-08-10 12:08:15 |               | 2 minute/s | Pending confirmation noise incident | Pending collection fee |
|                      |                     |   |                     | · <b>A</b> •  | ,la        |                                     |                        |

In the incident's management screen you can see the incident's details demonstrated below.

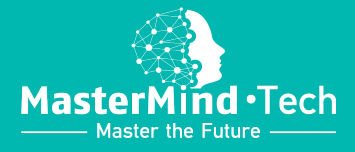

| <del>&lt;</del>                                                           |                 |                        |                 | TESTSENSORS |
|---------------------------------------------------------------------------|-----------------|------------------------|-----------------|-------------|
| HOTEL FUENTES                                                             |                 |                        |                 |             |
| Modify level                                                              |                 |                        |                 |             |
| Device name                                                               |                 |                        |                 |             |
| Test                                                                      |                 |                        |                 |             |
| Level name                                                                |                 |                        |                 |             |
| 211                                                                       |                 |                        |                 |             |
|                                                                           |                 |                        |                 |             |
| Start date and time                                                       |                 |                        |                 |             |
| 2024-08-10 12:08:15                                                       |                 |                        |                 |             |
| Duration                                                                  |                 |                        |                 |             |
| 2 minute/s                                                                |                 |                        |                 |             |
|                                                                           | ٠               | ∿•                     | da -            |             |
| <del>\</del>                                                              |                 |                        |                 | TESTSENSORS |
| HOTEL FUENTES                                                             |                 |                        |                 | _           |
| Modify level Duration                                                     |                 |                        |                 |             |
| 2 minute/s                                                                |                 |                        |                 |             |
|                                                                           |                 |                        |                 |             |
| Noise incident Pending confirmation noise incident V                      |                 |                        |                 |             |
|                                                                           |                 |                        |                 |             |
| Comments                                                                  |                 |                        |                 |             |
|                                                                           |                 |                        |                 |             |
|                                                                           |                 |                        |                 |             |
|                                                                           |                 |                        |                 |             |
|                                                                           |                 |                        |                 |             |
|                                                                           | <b>A</b>        | .∿•                    | Ja              |             |
| <del>&lt;</del>                                                           |                 |                        |                 | TESTSENSORS |
| HOTEL FUENTES                                                             |                 |                        |                 |             |
| Aodify level                                                              |                 |                        |                 |             |
| Comments                                                                  |                 |                        |                 |             |
|                                                                           |                 |                        |                 |             |
|                                                                           |                 |                        |                 |             |
|                                                                           |                 |                        |                 |             |
|                                                                           | Reservation Inf | ormation corresponding | to the Incident |             |
| Reservation ID: 5DNVYQU                                                   |                 |                        |                 |             |
| Check-in date: 2024-08-02 00:00:00<br>Check-out date: 2024-08-14 00:00:00 |                 |                        |                 |             |
| Guest's full name: guest Guest<br>Guest's phone number: 635458548         |                 |                        |                 |             |
| Guest's language: Fl                                                      |                 |                        |                 |             |
|                                                                           |                 |                        |                 |             |

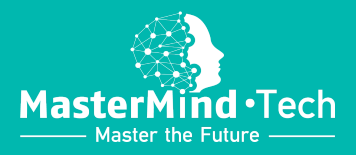

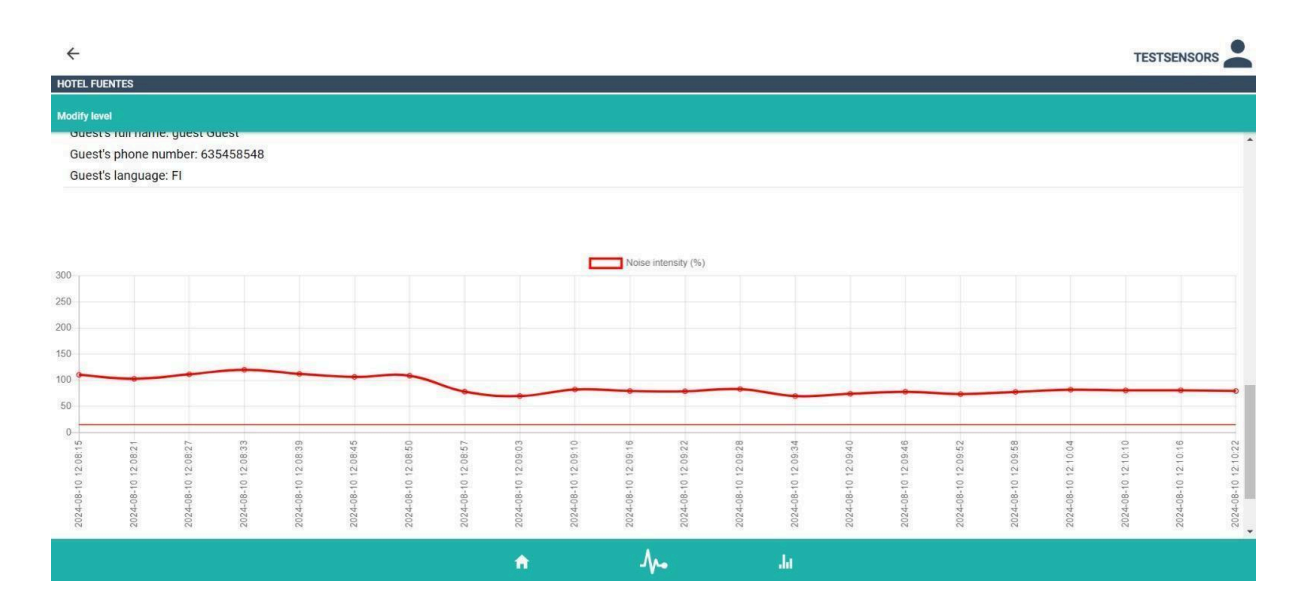

Our Artificial Intelligence call robot, if activated, calls to the guest's phone number that is extracted from Hostify, in case of an incident.